Add a new activity by navigating to appropriate section header. Click Activities > Section Header > Add.

| Home                              | Jump to Section $\checkmark$                          |                                   |                        |               | 오 s               | Show All        | Hide All  |
|-----------------------------------|-------------------------------------------------------|-----------------------------------|------------------------|---------------|-------------------|-----------------|-----------|
| Your Packets                      |                                                       |                                   |                        |               |                   |                 |           |
| Faculty180 Activity Reporting     | Institutional Committees                              | s Prior to Fall 2017              |                        |               |                   |                 | 😮 Help    |
| Announcements & Help              | Other Institutional Servio                            | ce                                |                        |               |                   |                 | 🕜 Help    |
| Drofilo                           |                                                       |                                   |                        |               |                   |                 | • • • • • |
| Activities                        | Professional Service                                  |                                   |                        |               |                   |                 | 😯 Help    |
| Evaluations                       | Community Service                                     | _                                 |                        |               |                   |                 | 😮 Help    |
| Forms & Reports                   | Professional Development                              | ent                               |                        |               |                   |                 |           |
| Vitas & Biosketches \land         |                                                       |                                   |                        |               |                   |                 | e neip    |
| Vitas                             | Enter Professional Development ac                     | tivities such as attending a co   | onference or a trainir | ng session.   |                   |                 |           |
| My Templates                      | Туре                                                  | Conference/Activity<br>Title      | Continuing<br>Ed. Unit | Description * | Start<br>Semester | End<br>Semester | Actions   |
| Legacy Vitas                      | Technology/Software-Related<br>Training               | Test                              | Hours                  |               | Summer 2022       | Ongoing         | 1 3 🖉     |
| Find Colleagues<br>Account Access | Conference/Seminar related to<br>Professional Service | Professional Development<br>Title |                        |               | Fall 2022         | Fall 2022       | 1 0       |
| Administration 🗸                  | Add                                                   |                                   |                        |               |                   |                 |           |

Teaching and Sponsored Research Proposals and Awards sections can not be edited,

as these sections are automatically loaded for you. If you find an error in these sections, please reach out to Faculty180@ecu.edu.

Enter the semester in which this activity occurred. Some activity types require a **Start** and **End Semester**. If the activity happened on a single date, choose the same semester for both. Only choose "Ongoing" if the activity is truly continuing into the future (i.e. Committee appointment, etc.)

<u>Example</u>: You participated in a professional development seminar in the Fall of 2023 that was a one time event. The semesters you would enter are as follows:

Example: You are appointed to a committee for one academic year. The semesters you will enter are like the following:

<u>Example</u>: You are a member of a professional organization and you plan to renew your membership in the future. The semesters you will enter are like the following:

| Α | Input Form      |      |   |      |   |
|---|-----------------|------|---|------|---|
|   | Start Semester* | Fall | w | 2023 | v |
|   | End Semester*   | Fall | w | 2023 | v |

| Α | Input Form      |        |   |      |   |
|---|-----------------|--------|---|------|---|
|   | Start Semester* | Summer | ¥ | 2023 | W |
|   | End Semester*   | Spring | w | 2024 | • |

| A | Input Form      |         |   |         |   |
|---|-----------------|---------|---|---------|---|
|   | Start Semester* | Summer  | w | 2023    | w |
|   | End Semester*   | Ongoing | w | Ongoing | w |

Update the ending semester if/when an ongoing activity has ended. Navigate to the activity > click the edit pencil to the right.

| <ul> <li>Institutional Committees</li> </ul>                                                                        |                                                       |                                                     |                                         |                        | 😮 Help        |
|----------------------------------------------------------------------------------------------------|-------------------------------------------------------|-----------------------------------------------------|-----------------------------------------|------------------------|---------------|
| Use for all committees, both standing and ad hoc,. Faculty to find your college/dept committees. If a committee nam | / Senate committees appea ie is absent or has changed | r at the East Carolina U<br>, select Other and type | Iniversity level; chang<br>in the name. | e the level to college | or department |
| Committee Name                                                                                                    | <ul> <li>Start Term</li> </ul>                        | ^                                                   | End Term                                | ^                      | Actions       |
| Graduate Council                                                                                                    | Fall 2022                                             |                                                     | Ongoing                                 |                        | 2 3 🔳         |
| Add                                                                                                    |                                                       |                                                     |                                         |                        |               |

## Change the Ending Semester.

| Α | Input Form      |        |   |      |   |
|---|-----------------|--------|---|------|---|
|   | Start Semester* | Fall   | w | 2022 | w |
|   | End Semester*   | Summer | W | 2023 | Ţ |

Scroll down to the very bottom and click Save and Go Back.

| Save | Save and Add Another | Save and Go Back | Cancel |
|------|----------------------|------------------|--------|
|      |                      |                  |        |

Scholarly Contributions require you choose a status. The statuses are defined below and have implications for how this activity will appear on your annual report.

| nput Form |                                                                                                    |                         |          |        |  |
|-----------|----------------------------------------------------------------------------------------------------|-------------------------|----------|--------|--|
| Status*   | Select *                                                                                                    | for Semester            | Summer 💌 | 2023 💌 |  |
| Title*    | Select<br>In Progress<br>Submitted<br>Revise & Resubmit<br>Accepted<br>In Press<br>Completed/Published<br>Work Discontinued | <u>Ι</u> <sub>*</sub> Ω |          |        |  |

| Status Name           | Definition                                     | Reporting Implication                                                             |
|-----------------------|------------------------------------------------|-----------------------------------------------------------------------------------|
| In Progress           | A scholarly activity that is in the beginning  | While in this status, the activity will continue to appear in your annual report  |
|                       | stages of development.                         | forever, for all future years, until updated.                                     |
| Submitted             | Notes that an article or publication was       | While in this status, the activity will continue to appear in your annual report  |
|                       | submitted to the publisher.                    | forever, for all future years, until updated.                                     |
| Revise & Resubmit     | Notes that a publication requires revision.    | While in this status, the activity will continue to appear in your annual report  |
|                       |                                                | forever, for all future years, until updated.                                     |
| Accepted              | Notes that the publication was accepted by     | While in this status, the activity will continue to appear in your annual report  |
|                       | the publisher, but not yet published.          | forever, for all future years, until updated.                                     |
| In Press              | Notes that a publication is in press and       | While in this status, the activity will continue to appear in your annual report  |
|                       | pending publication.                           | forever, for all future years, until updated.                                     |
| Completed / Published | Choose this status if/when the activity is     | The date in which this status is entered will be the final date of record on this |
|                       | completed, has already been finished, or is    | activity. After this date is passed, the activity will no longer appear on your   |
|                       | now published.                                 | annual report.                                                                    |
| Work Discontinued     | Choose this status if the publication will not | The date in which this status is entered will be the final date of record on this |
|                       | be published or when the work will not be      | activity. After this date is passed, the activity will no longer appear on your   |
|                       | completed.                                     | annual report.                                                                    |

# If an update to the status is required, navigate to Scholarly Contributions section > Search for the particular activity by title > Click the edit pencil to the right.

| <ul> <li>Scho</li> </ul>   | larly Contributions and Creative Acti                                                                 | ivitie               | S                   |              |                                 |             |                          |               |                                     |            |             |      |            |       | 😮 Help            |
|----------------------------|----------------------------------------------------------------------------------------------------|----------------------|---------------------|--------------|---------------------------------|-------------|--------------------------|---------------|-------------------------------------|------------|-------------|------|------------|-------|-------------------|
| Use this se<br>to import c | ction for presentations, publications, and crea<br>itations from PubMed, or to create entries man     | tive ac<br>nually.   | tivities            | . It i       | is possible to                  | o im        | port citatior            | ns fr         | om an extern                        | al d       | latabase u  | isin | g the RIS  | or Bi | bTex file format, |
| For each er                | ntry, there is an option to "publicly display." Ref<br>ic button, then individual items you want expo | er to tl<br>orted to | he Publ<br>o a publ | icly<br>ic p | v Display Maa<br>profile page o | ster<br>can | Agreement<br>be selected | in th<br>with | ne Profile. If y<br>nin this sectio | ou a<br>n. | agree to th | ne M | laster Agi | reem  | ient by selecting |
| Туре ^                     | Title                                                                                                 | ^ 0                  | utlet               | ^            | Year Pub                        | ^           | Status                   | ^             | Term                                | ^          | Origin      | ^    | Scope      | ^     | Actions           |
| Book                       | Polygons: Mathematical Investigations                                                                 | Na                   | asco                |              | 2010                            |             | In Progres               | s             | Spring 2009                         | )          | Manual      |      |            |       | 1 🛛 🖉             |
| Add                        |                                                                                                    |                      |                     |              |                                 |             |                          |               |                                     |            |             |      |            |       |                   |

## Click Manage Status

| Α | Input Form |                             |               |
|---|------------|-----------------------------|---------------|
|   | Status*    | In Progress for Spring 2009 | Manage Status |

## Click Add

| Manage Status       |                                              | ×                       |
|---------------------|----------------------------------------------|-------------------------|
| Click "Add" to upda | te status. <b>Do not edit a prior status</b> | unless it is incorrect. |
| Status              | Semester                                     | Actions                 |
| In Progress         | Spring 2009                                  | e 🕑                     |
| Add Cancel          |                                              |                         |
|                     | * Indicates required fie                     | eld                     |

## Enter the new status, semester, and year > **Save**

|         | Manage Stat | tus                        | × |
|---------|-------------|----------------------------|---|
| :1<br>C | Status*     | Completed/Published *      |   |
|         | Semester*   | Spring                     |   |
| F       | Year*       | 2010 *                     |   |
|         | Save        | Cancel                     |   |
|         |             | * Indicates required field |   |

## A history of status will appear. Click the X in the top right-hand corner.

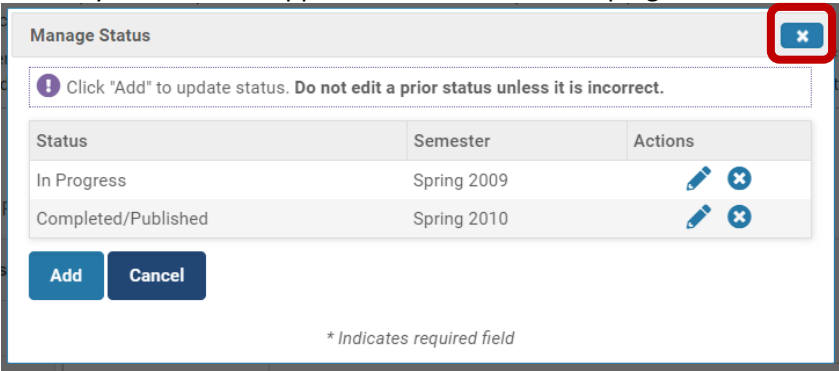

Scroll down to the very bottom and click Save and Go Back.

| Save | Save and Add Another | Save and Go Back | Cancel |
|------|----------------------|------------------|--------|
|      |                      |                  |        |

Depending on the activity type, you will have items to answer in the Activity Classifications section. Some of them have more information and definitions provided by clicking on the question mark icon. The way in which you answer these questions directly impacts departmental, college and institutional level reporting.

## Outreach/Engagement Type

| Outreach/Engagement Typ * 😧 | None of the Above 🔍                                                                         |
|-----------------------------|---------------------------------------------------------------------------------------------|
|                             | Select<br>Community-based Learning<br>Community Engagement<br>Outreach<br>None of the Above |

| Classification Help                              |                                                                                                    |  |  |
|--------------------------------------------------|----------------------------------------------------------------------------------------------------|--|--|
| <b>Outreach/Engagen</b><br>Track activities rela | nent Type<br>ated to the Carnegie classification for community engagement.                                                                                                    |  |  |
| Community-<br>based Learning                     | Integration of service activities with structured reflection that address<br>defined community needs and are intentionally designed to promote<br>student learning and development.                         |  |  |
| Community<br>Engagement                          | Collaboration among ECU and its larger communities local, regional,<br>state, and national, for the mutually beneficial exchange of knowledge<br>and resources in a context of partnership and reciprocity. |  |  |
| Outreach                                         | Scholarship of Voluntary provision of programs, services, activities, or expertise to those outside the traditional university community.                                                                   |  |  |
| None of the<br>Above                             | No description available.                                                                                                    |  |  |

#### Interprofessional/Interdisciplinary Collaboration

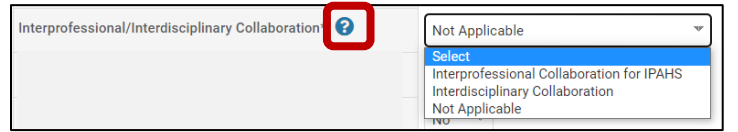

| Interprofessional/Interdisciplinary Collaboration<br>Select whether this activity is Interdisciplinary, Interprofessional, or neither. See the<br>definitions in the Help text by clicking the question mark. |                                                                                                    |  |
|----------------------------------------------------------------------------------------------------|----------------------------------------------------------------------------------------------------|--|
| Interprofessional<br>Collaboration for<br>IPAHS                                                                                                    | The ECU Interprofessional Alliance for the Health Sciences<br>(IPAHS) tracks Interprofessional Collaboration, which includes<br>education, research, patient care and service activities involving<br>participants from more than one profession.                   |  |
| Interdisciplinary<br>Collaboration                                                                                                    | Excluding Interprofessional Collaborations (above),<br>Interdisciplinary Collaborations are those which integrate<br>information, data, techniques, tools, perspectives, concepts,<br>theories, and/or practices from two or more disciplines (fields of<br>study). |  |
| Not Applicable                                                                                                    | Not an Interprofessional or Interdisciplinary Collaboration.                                                                                                    |  |

Related to Diversity, Equity & Inclusion

| Related to Diversity, Equity, & Inclusion * | No 🐨 |
|---------------------------------------------|------|
|---------------------------------------------|------|

Classification Help

Related to Diversity, Equity, & Inclusion

Diversity, Equity, and Inclusion is engaging in academic pursuits that represent, integrate, and interact with different races. genders, ethnicities, cultures, national origins, immigration status, abilities, religions, sexual orientations, gender identities, veteran status, socioeconomic status.

×

Related to Distance Education – If a professional development activity satisfies the institutional requirement for faculty teaching a distance education course within an academic year, then you would choose "yes" for this activity classification.

| Related to Distance Education Teaching* 😮 | Yes | * |  |
|-------------------------------------------|-----|---|--|
|-------------------------------------------|-----|---|--|

Publicly Displayed – This activity classification indicates that you allow this record to appear on your public facing profile at <u>Scholars@ECU</u>. Choose "no" if you do not wish to display the associated activity on Scholars.

Yes

Publicly Displayed\* 😮

| Note - All faculty at ECU have a basic profile on Scholars. | To allow for your activities to populate, you must complete the <u>Master</u> |
|-------------------------------------------------------------|-------------------------------------------------------------------------------|
| <u>Agreement</u> in your Faculty180 Profile.                |                                                                               |

At the bottom of most activity entry forms is the option to upload a document. Documents uploaded to activities will generate within your annual report. Make sure the naming convention of the document is clear as to which record it is linked to. For example, avoid using vague names like Doc1.docx.

#### To upload a file, click **Upload File**.

| С | Attachments 💡   |             |  |
|---|-----------------|-------------|--|
|   | Attachment Type | Attachment  |  |
|   | File 🐨          | Upload File |  |

Navigate to the appropriate folder on your machine, click Open.

| > 📱 Apple iPhone                | Student Evaluations                     | 2/28/2023 9:11 AM   | Microsoft Word D                      |
|---------------------------------|-----------------------------------------|---------------------|---------------------------------------|
| > 🔜 Desktop                     | Student_Letters_of_Support_Cara_Gohn    | 9/9/2022 2:49 PM    | Microsoft Word D                      |
| > Documents                     | SupportofScholarship_User_Test          | 11/22/2022 10:47 AM | Microsoft Word D                      |
|                                 | Teaching_Duties_User_Test               | 3/17/2022 2:22 PM   | Microsoft Word D                      |
|                                 | Teaching_Support_User_Test              | 3/17/2022 2:30 PM   | Microsoft Word D                      |
| > J Music                       | Unit Admin Evaluation                   | 3/18/2022 8:11 AM   | Microsoft Word D                      |
| > E Pictures                    | 💼 User Test CV                          | 5/6/2022 8:35 AM    | Microsoft Word D                      |
| > 🚟 Videos                      | 💼 User Test Essay                       | 5/6/2022 8:36 AM    | Microsoft Word D                      |
| > 🏪 Local Disk (C:)             | User Test Evidence 1                    | 5/6/2022 8:36 AM    | Microsoft Word D                      |
| > 👳 GOHNC PirateDrive (U:)      | User Test Evidence 2                    | 5/6/2022 8:36 AM    | Microsoft Word D                      |
| faculty180 (\piratedrive) (Y:)  | User Test Evidence 3                    | 5/6/2022 8:36 AM    | Microsoft Word D                      |
| achec () piratedrive) (7:)      | User Test Nomination Letter             | 5/6/2022 8:36 AM    | Microsoft Word D                      |
| y gonne (((prateanive) (2.)     | User Test_Personnel Action Summary Form | 3/18/2022 8:13 AM   | Adobe Acrobat D                       |
| > 🧼 Network                     | v < 1000                                |                     | · · · · · · · · · · · · · · · · · · · |
| File name: User Test Evidence 1 |                                         | V All Eiler         | ~                                     |
|                                 |                                         | Ope                 | n Cancel                              |
|                                 |                                         |                     | iii                                   |

You will see the file name appear in Section C. Click Save and Go Back.

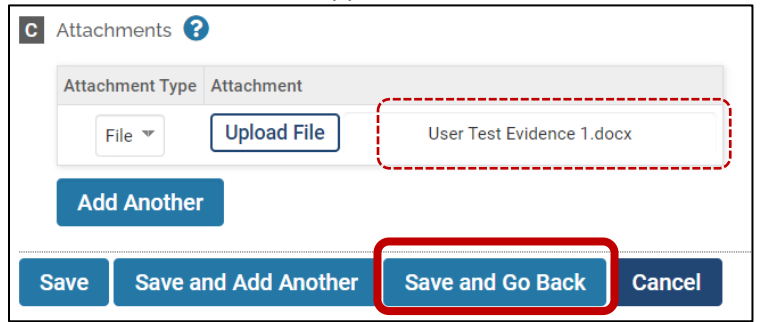